# RIGBOT

Driver User Manual RBV002 – ELD - 3.2

#### Contents

- Initial Settings
- Bluetooth Pairing Part 1
- Login to Rigbot
- Bluetooth Pairing Part 2
- Recording HoS
- Dashboard view
- Adding load documents
- Creating vehicle inspection report (DVIR)
- Certify driver log
- Inspection and transfer driver logs
- ELD Malfunction guide

# Initial Settings

• Ensure that the GPS and Wifi is turned to high accuracy in your tablet.

| ♀                                        |                     |            |                                                               | * 🖌 🌹 | 16% 🖻 10:15 PM |
|------------------------------------------|---------------------|------------|---------------------------------------------------------------|-------|----------------|
| Settings                                 | SEARCH              | Batt       | ery                                                           |       | MORE           |
| Software update<br>Tap here to update th | ×<br>he firmware to | ٢          | GPS and Wi-Fi<br>Use GPS and Wi-Fi to estimate your location. |       |                |
| features.                                | and security        | 0          | <b>Wi-Fi only</b><br>Use Wi-Fi to estimate your location.     |       |                |
| Privacy                                  |                     | $\bigcirc$ | <b>GPS only</b><br>Use GPS to estimate your location.         |       |                |
| Accessibility                            |                     |            |                                                               |       |                |
| Accounts                                 |                     |            |                                                               |       |                |
| G Google                                 |                     |            |                                                               |       |                |
| ᇙ Backup and r                           | eset                |            |                                                               |       |                |
| Language an                              | d input             |            |                                                               |       |                |
| Battery                                  |                     |            |                                                               |       |                |

# Bluetooth Pairing part 1

- Prior to pairing the LMU to the app, ensure that in settings of the tablet are correct:
  - Ensure that the Bluetooth is turned on in the tablet's settings
- Ensure that the Bluetooth is paired with the LMU (datalogger)
- Please ensure that you are doing the pairing when no other LMUs are close or is switched on. If they are close multiple LMUs will be seen.
- Once paired with a tablet, the tablet will remember the paired LMU. DO NOT UNPAIR unless you absolutely need to.

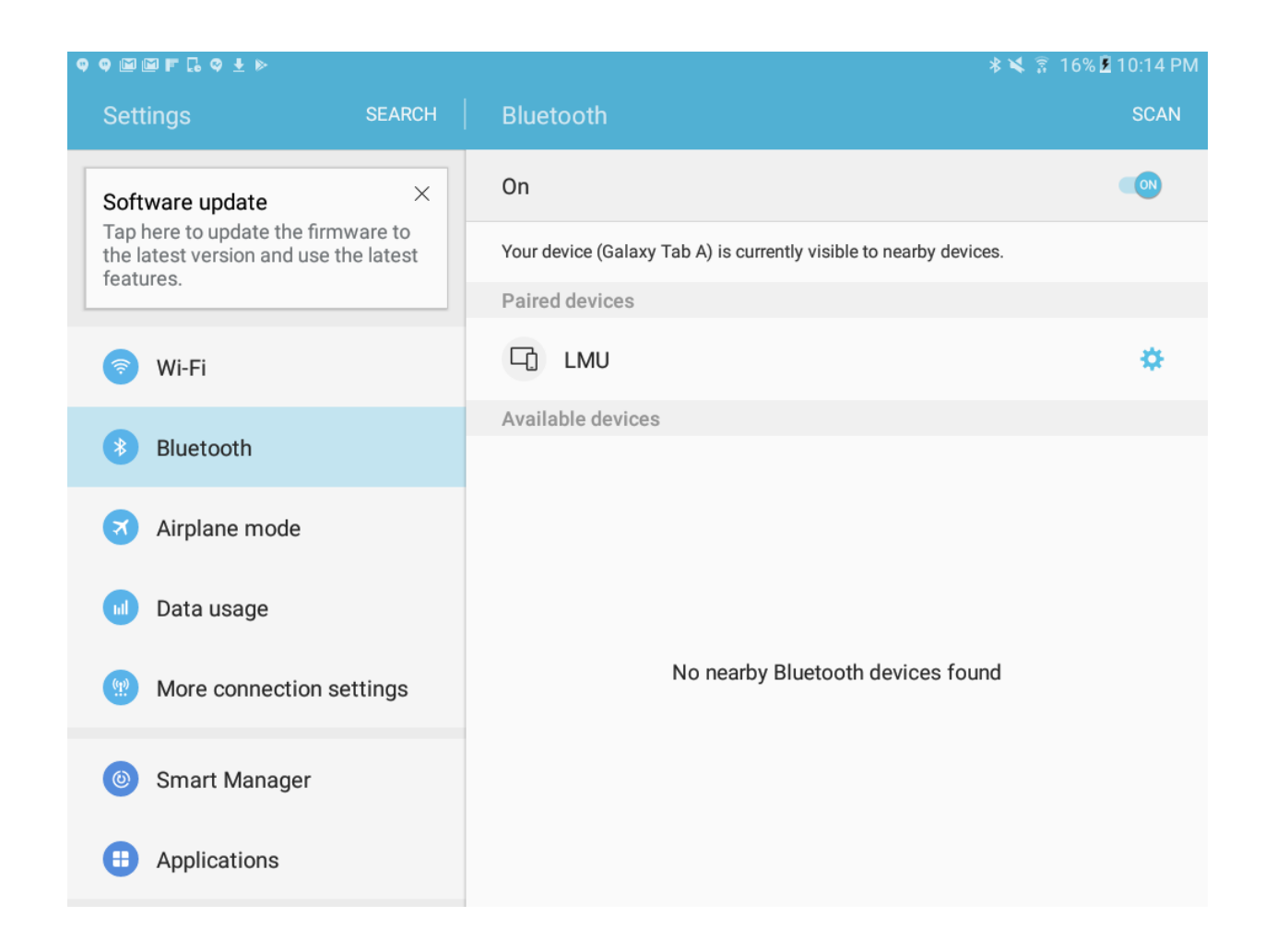

- Rigbot Application requires driver to login with the appropriate user name and password created and provided by the carrier back office
- Driving without logging in will result in unassigned vehicle miles accumulation
- In case of team drivers, there will be an 'active' driver and an 'inactive' driver login

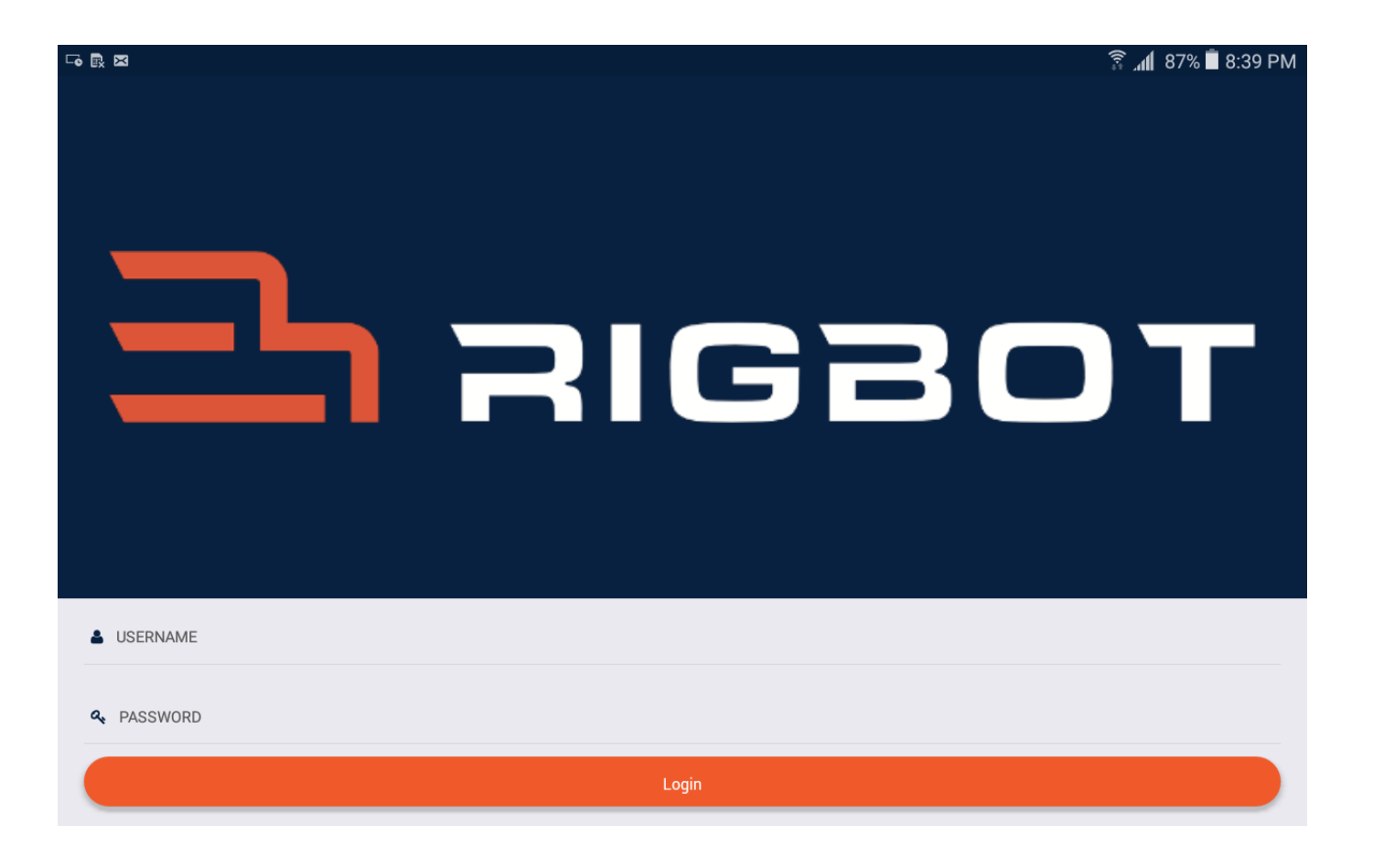

- Enter User Name
- Enter Password
- Click 'Login' button

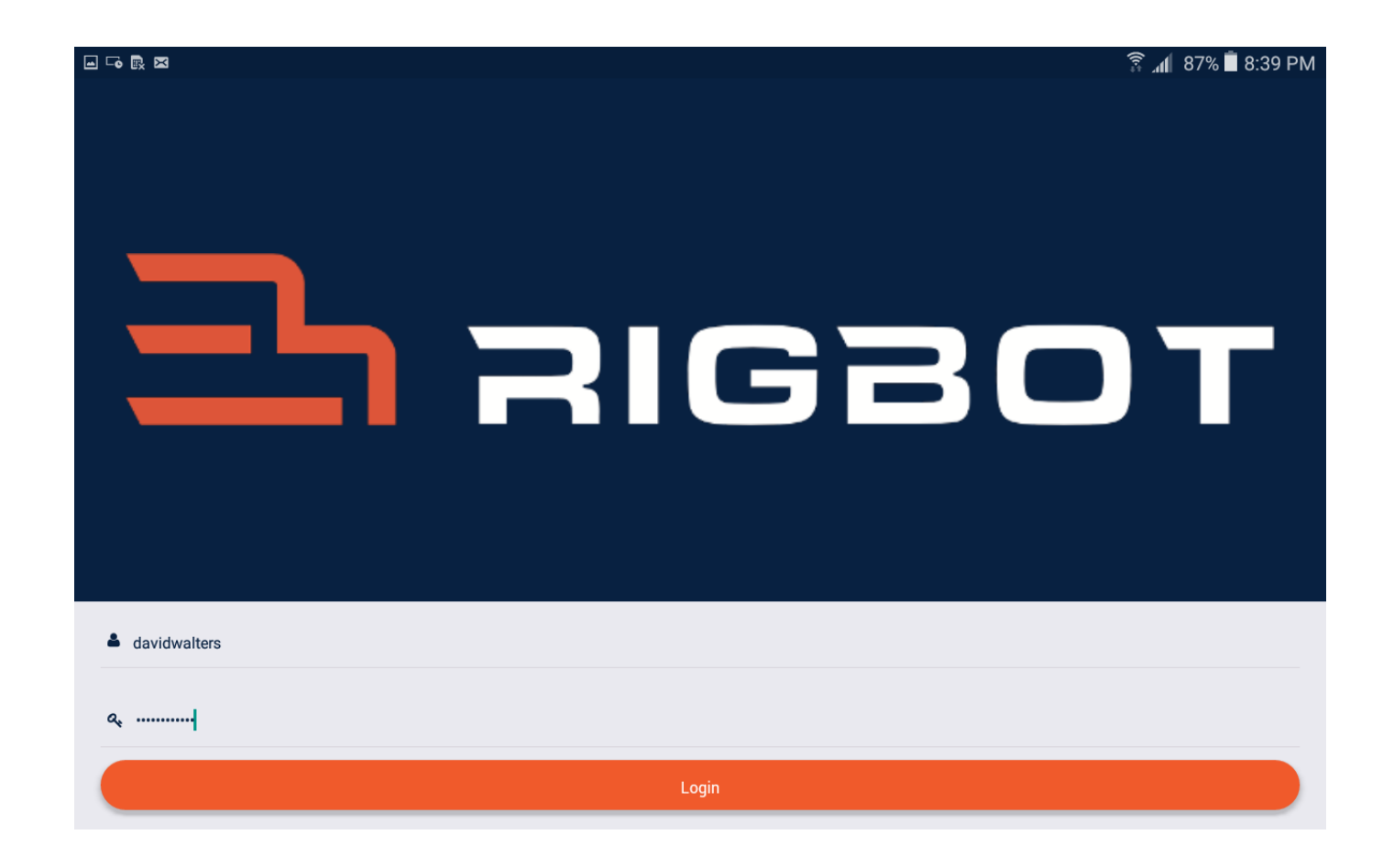

• Select the name of the Carrier

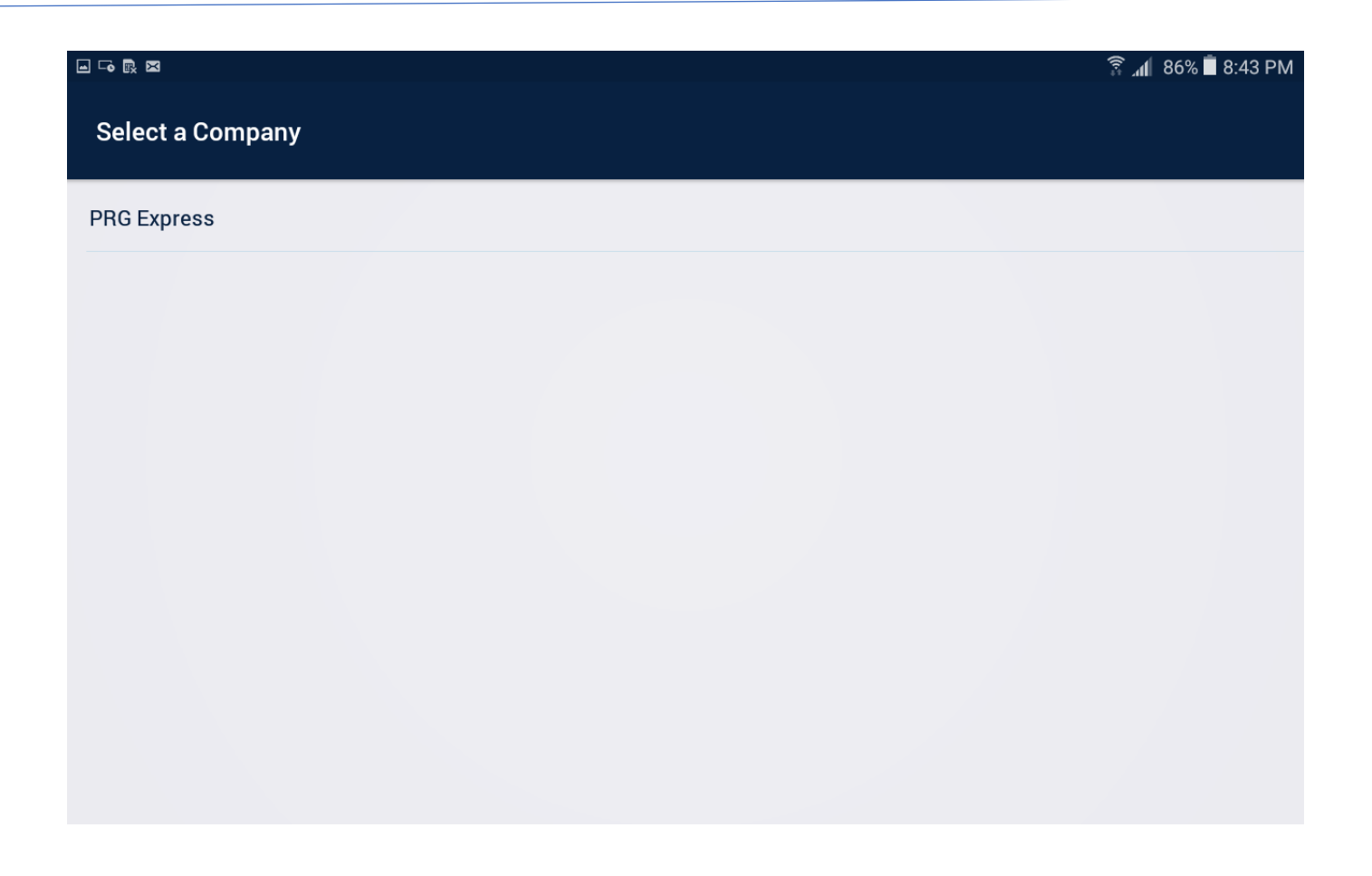

 Select Tractor Unit/CMV Power Unit Number assigned to the Driver by the Carrier

|                | 🛜 📶 86% 🗎 8:44 PM |
|----------------|-------------------|
| Select A Truck |                   |
| 1304           |                   |
| T305           |                   |
| T307           |                   |
| Т308           |                   |
| Т310           |                   |
| V202           |                   |
| V203           |                   |
| V201           |                   |
| V200           |                   |
|                |                   |

#### Rigbot App Menu

 The most relevant menus are the dashboard, logs and Vehicle inspection reports menu

| ♀♀⋼⊠∎ <b>⋷</b> 。♀±⊳        |    |     |     |       |     |     |      |     |   |   |   |    | * 🖌 | (l+= | 17% | 🛿 10:16 PM |
|----------------------------|----|-----|-----|-------|-----|-----|------|-----|---|---|---|----|-----|------|-----|------------|
|                            |    |     |     |       |     | D   |      |     |   |   |   | ON |     |      |     | 8          |
| 🔁 яювот                    | ve |     |     |       |     | Sł  | nif  | t   |   |   |   | C  | vc  | le   |     |            |
| 👚 Dashboard                |    |     |     |       |     |     |      |     |   |   |   |    |     |      |     |            |
| Logs                       | 00 |     |     |       |     | 14  | l:00 |     |   |   |   | 7  | 0:0 | 0    |     |            |
| Vehicle Inspection Reports |    |     |     |       |     |     |      |     |   |   |   |    |     |      |     |            |
| Loads                      |    |     |     |       |     |     |      |     |   |   |   |    |     |      |     |            |
| O Current Trip             |    | Dec | 171 | th, 2 | 017 |     |      |     |   |   |   |    |     |      |     |            |
| • Inspection Mode          | 10 | ) 1 | 1 1 | N .   | 1   | 2 3 | 3    | 1 8 | 5 | 6 | 7 | 8  | 9 1 | 0 1  | 1 1 | M          |
| 1 About                    |    |     |     |       |     |     |      |     |   |   |   |    |     |      |     | 22:16      |
| 🟦 Console                  |    |     |     |       |     |     |      |     |   |   |   |    |     |      |     | 00:00      |
| ► Logout                   |    |     |     |       |     |     |      |     |   |   |   |    |     |      |     | 00:00      |
|                            |    |     |     |       |     |     |      |     |   |   |   |    |     |      |     | 00:00      |
|                            |    |     |     |       |     |     |      |     |   |   |   |    |     |      |     |            |
|                            |    |     |     |       |     |     |      |     |   |   |   |    |     |      |     |            |

#### Bluetooth pairing part 2

• Once you enter the app, please click the Bluetooth button and wait for the light to light up.

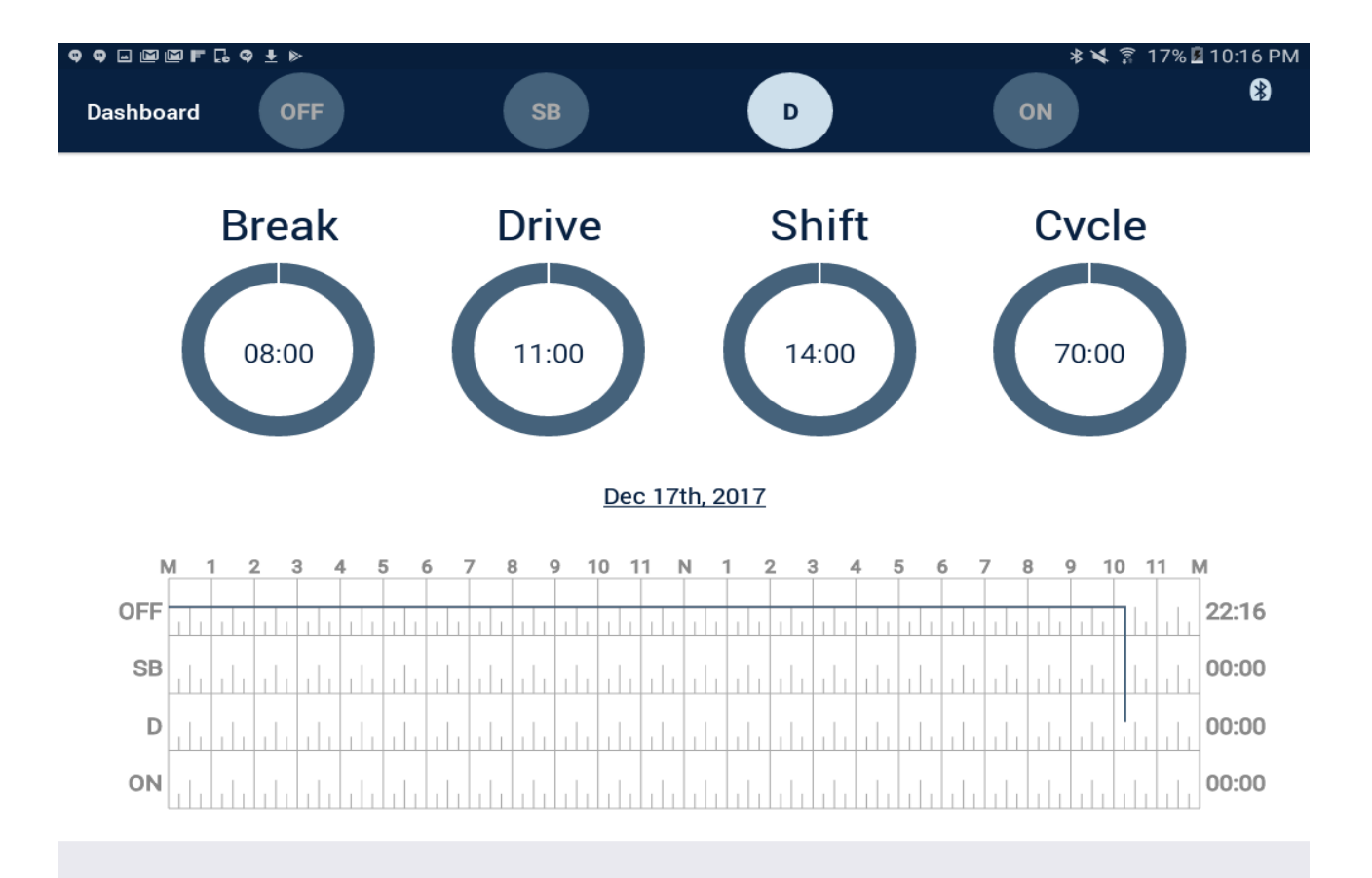

#### Recording HoS with Rigbot

- Once logged in, Dashboard screen appears, summarizing current duty status as On-Duty and current status of driver HoS
- While stationary, driver can switch duty status to Drive, Off-Duty, Sleeper Berth or Drive Off-Duty for personal conveyance or yard move by tapping and selecting one of the buttons on the top
- While in motion no part of the app will be accessible

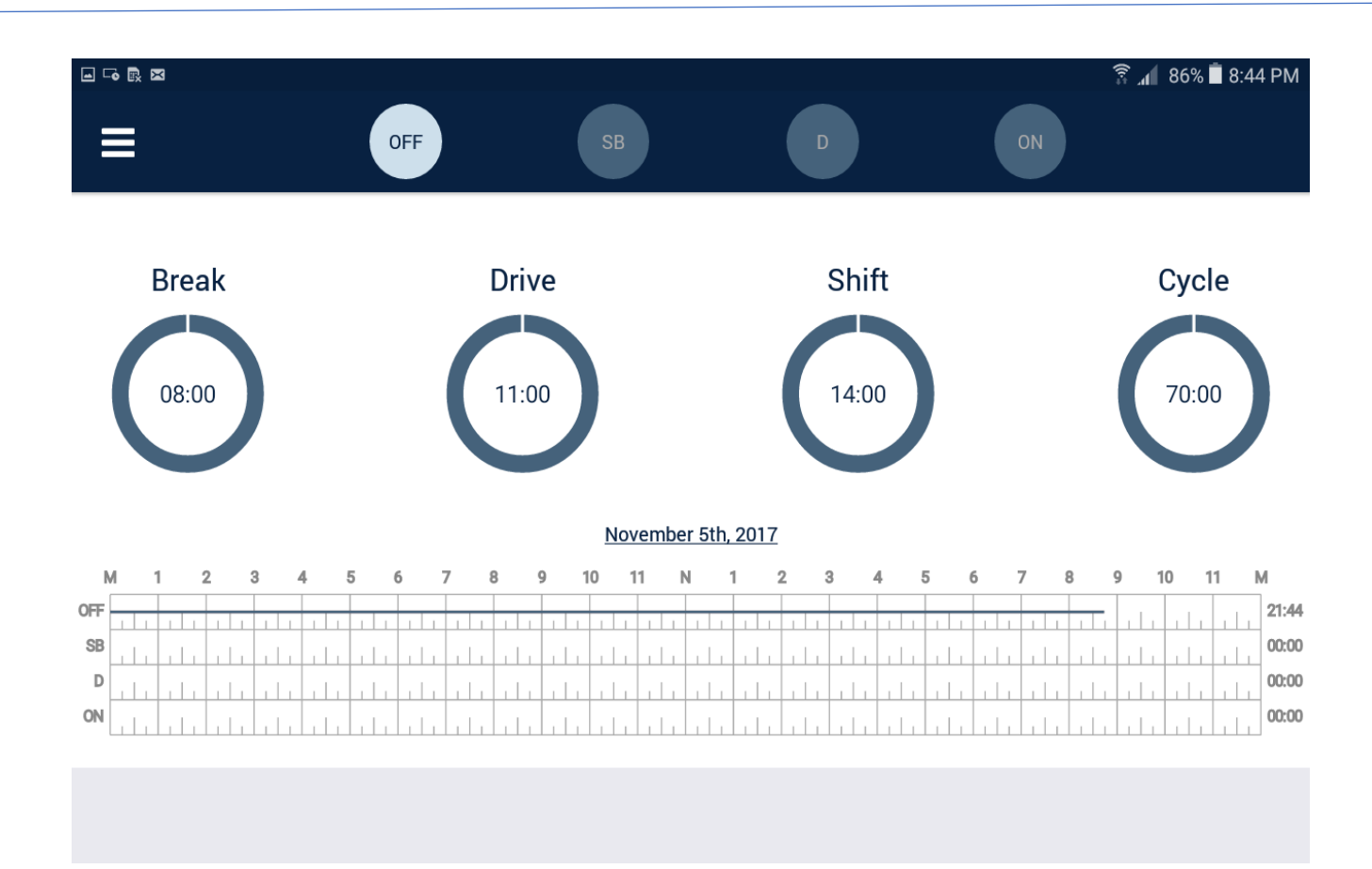

#### Dashboard screen while driving

 While driving, all menu and screen touch buttons will be disabled to prevent distractions

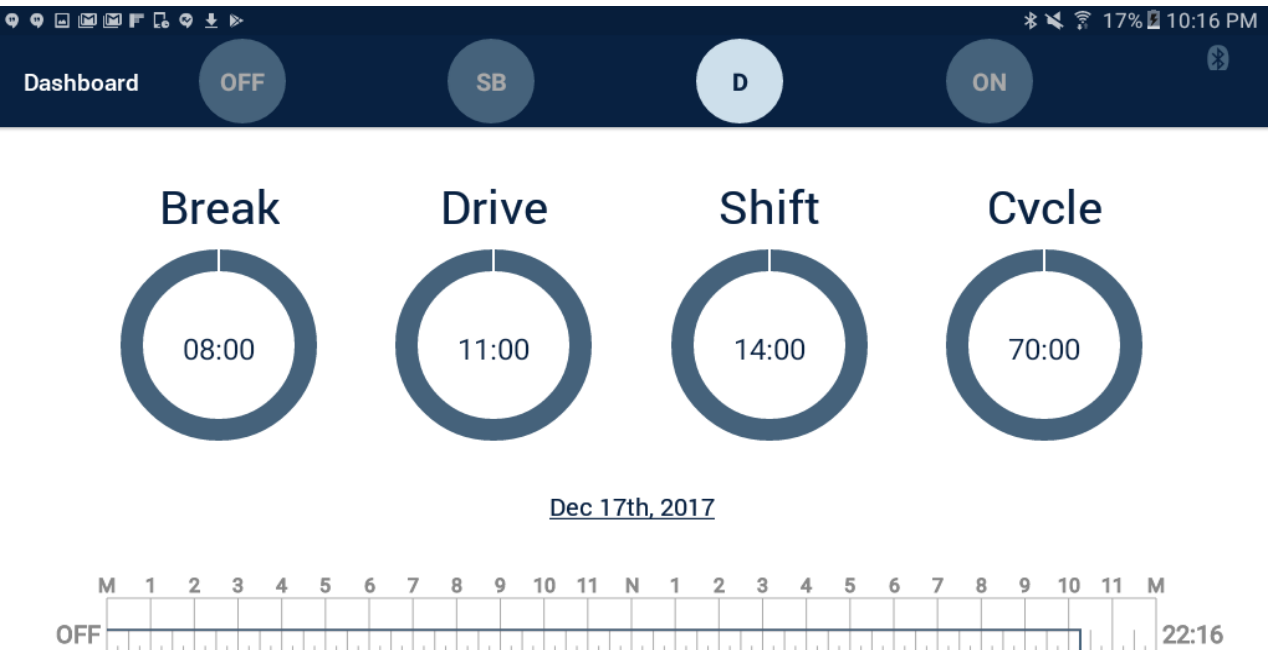

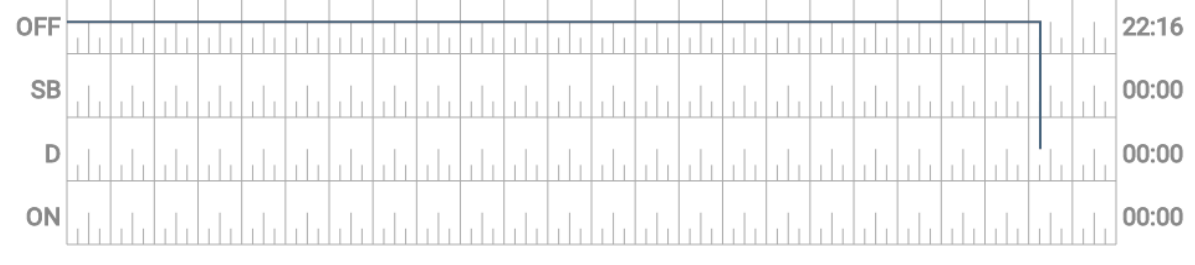

#### Dashboard while in other states

 During other driving status, menu and screen touches buttons will be accessible and can be tapped and activated

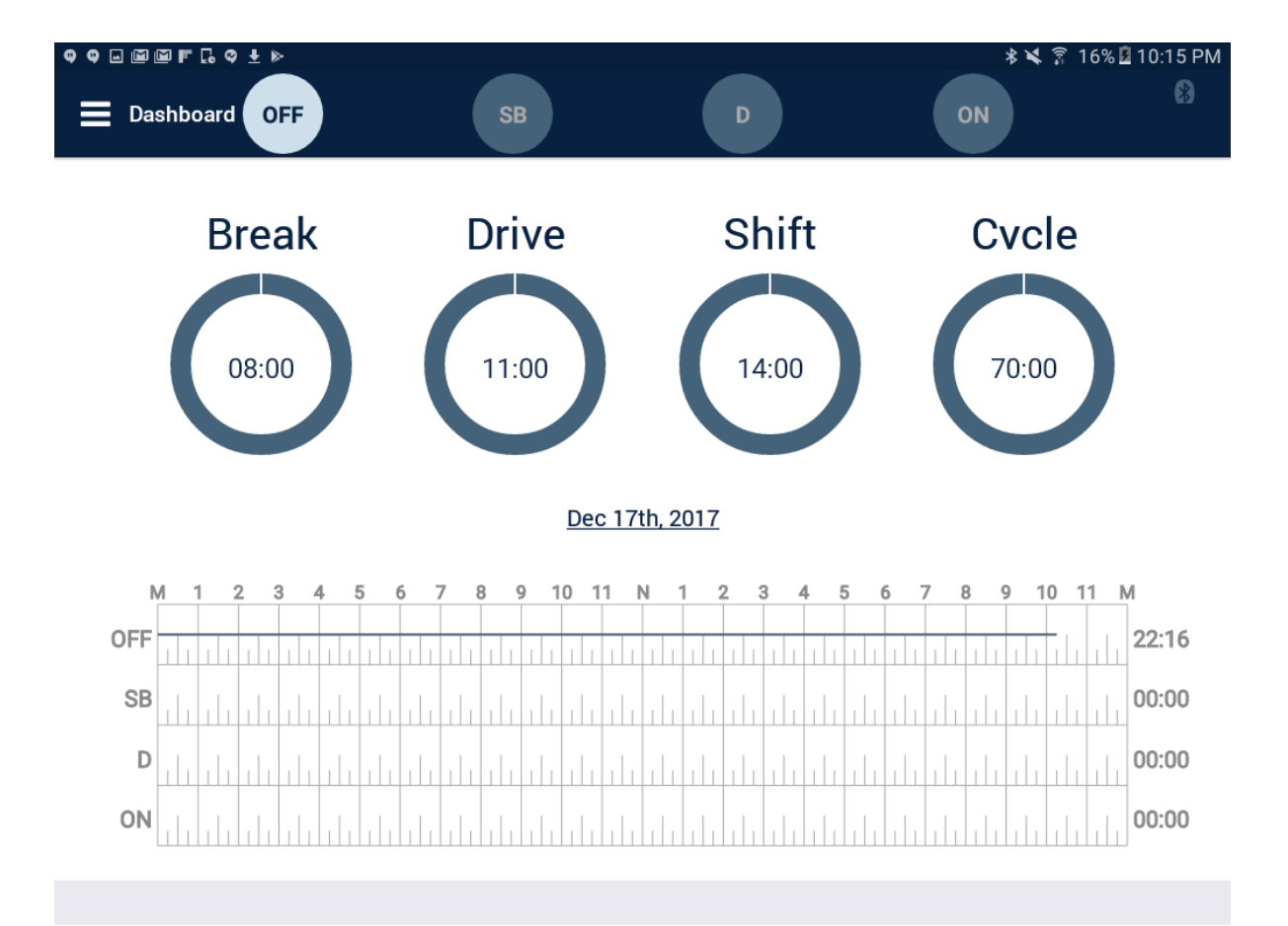

1. Access Vehicle Inspection Reports by expanding the Menu Bar on top left corner

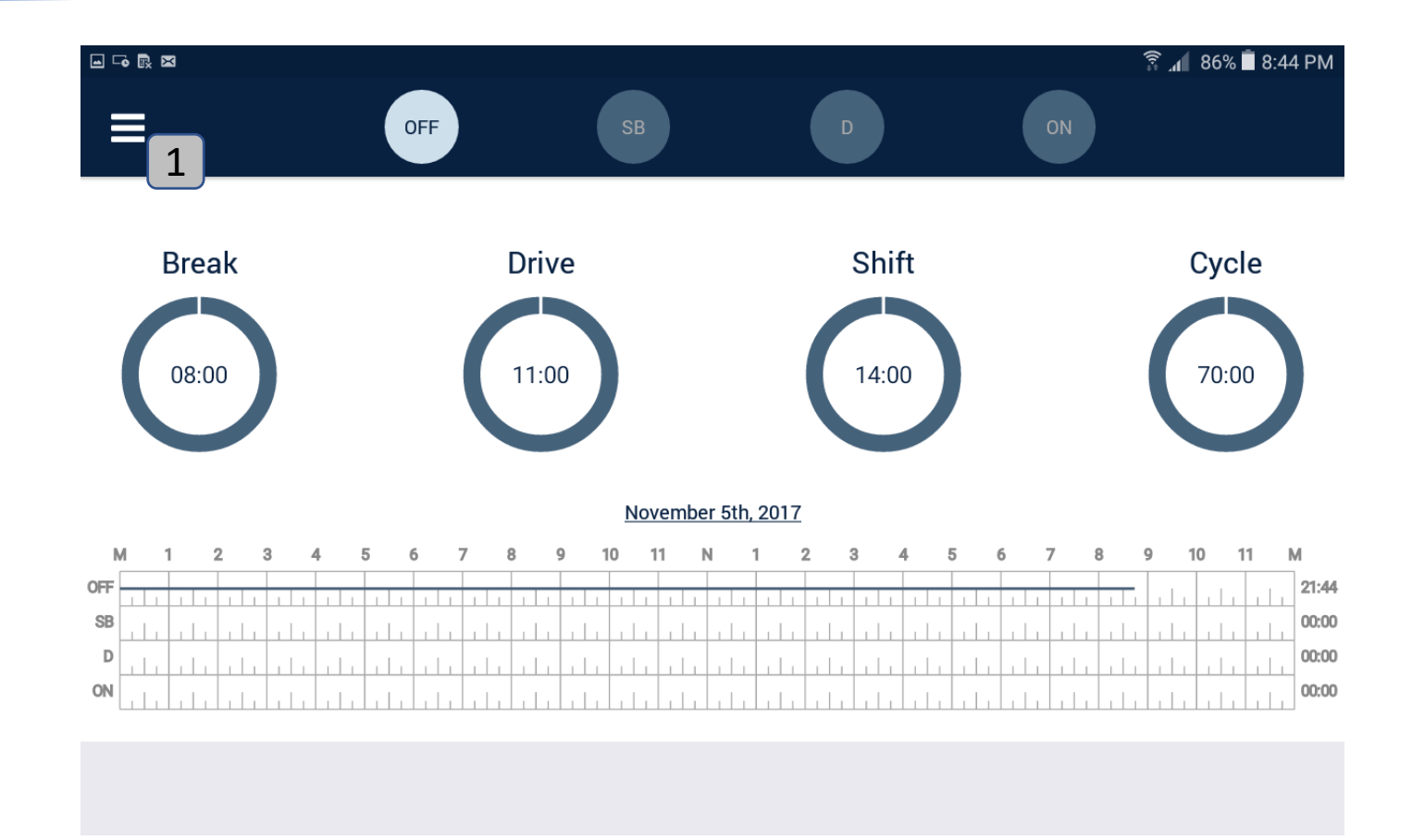

 Click on the Vehicle Inspection Reports to initiate a new report

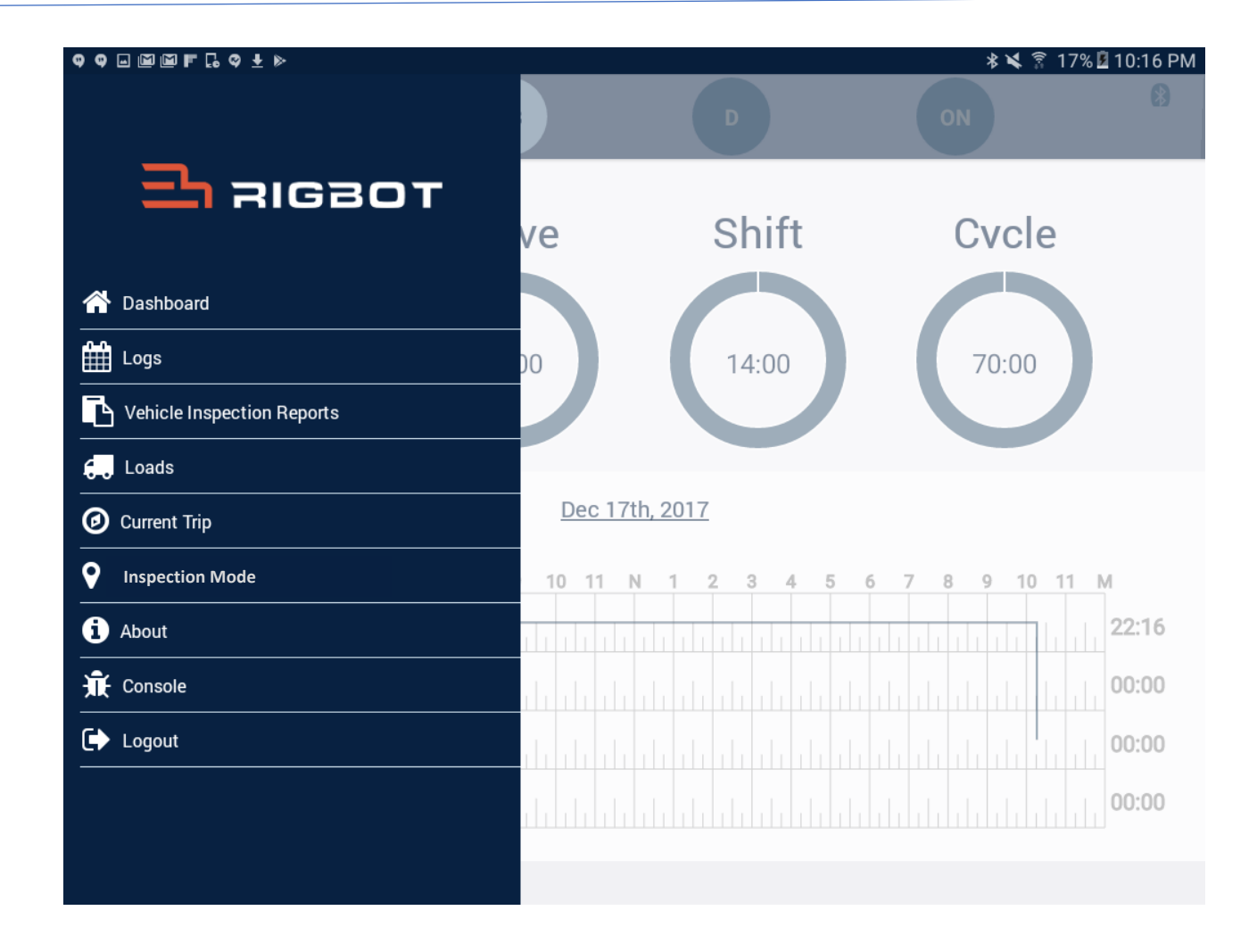

 Click on + symbol to initiate a new DVIR

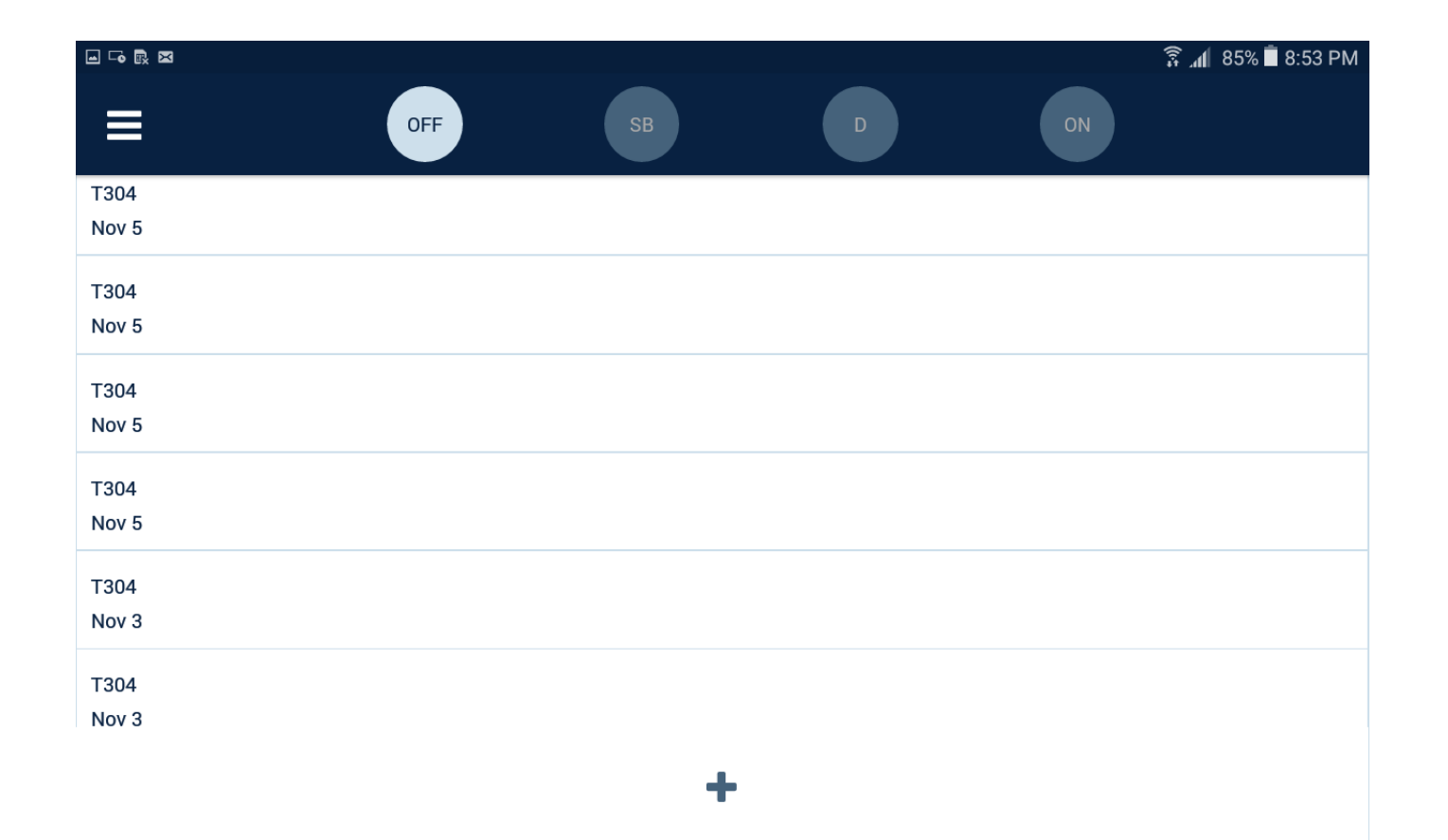

 Go through the listed inspection items and check the item that requires attention and reporting

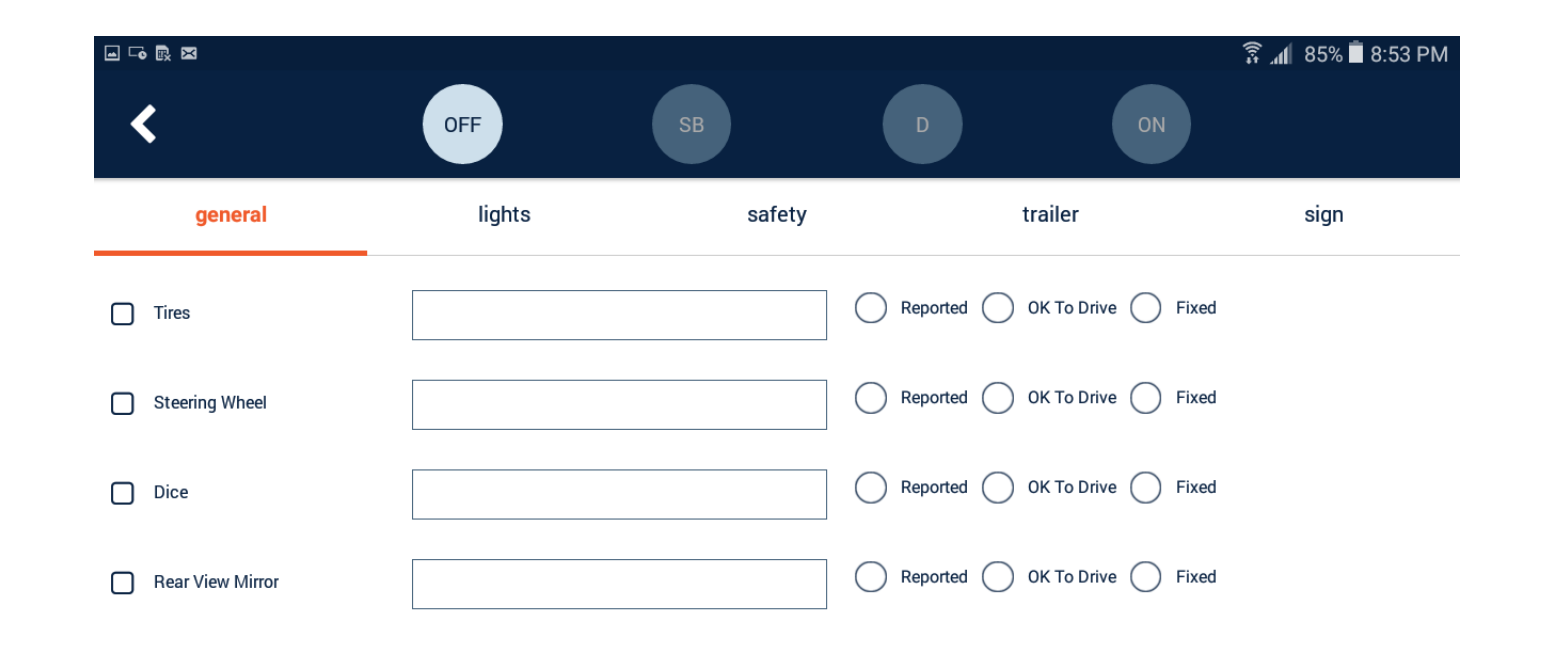

 Once resolved and/or approved by the mechanic as safe and satisfactory to drive, insert signatures and save the DVIR

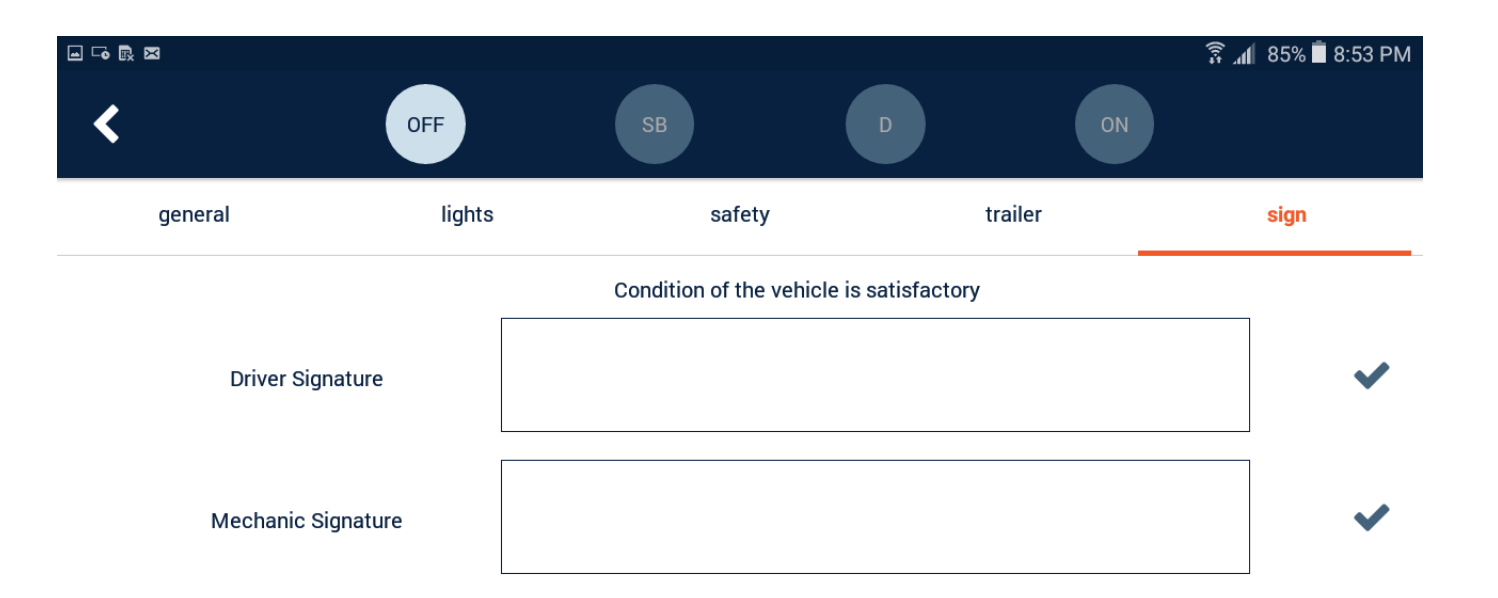

### Certifying Driver Logs

Signing and certifying logs is required at end of each day

 $\Box$ 

• From the main logs screen, tap on the 'Certify' symbol on the top right corner

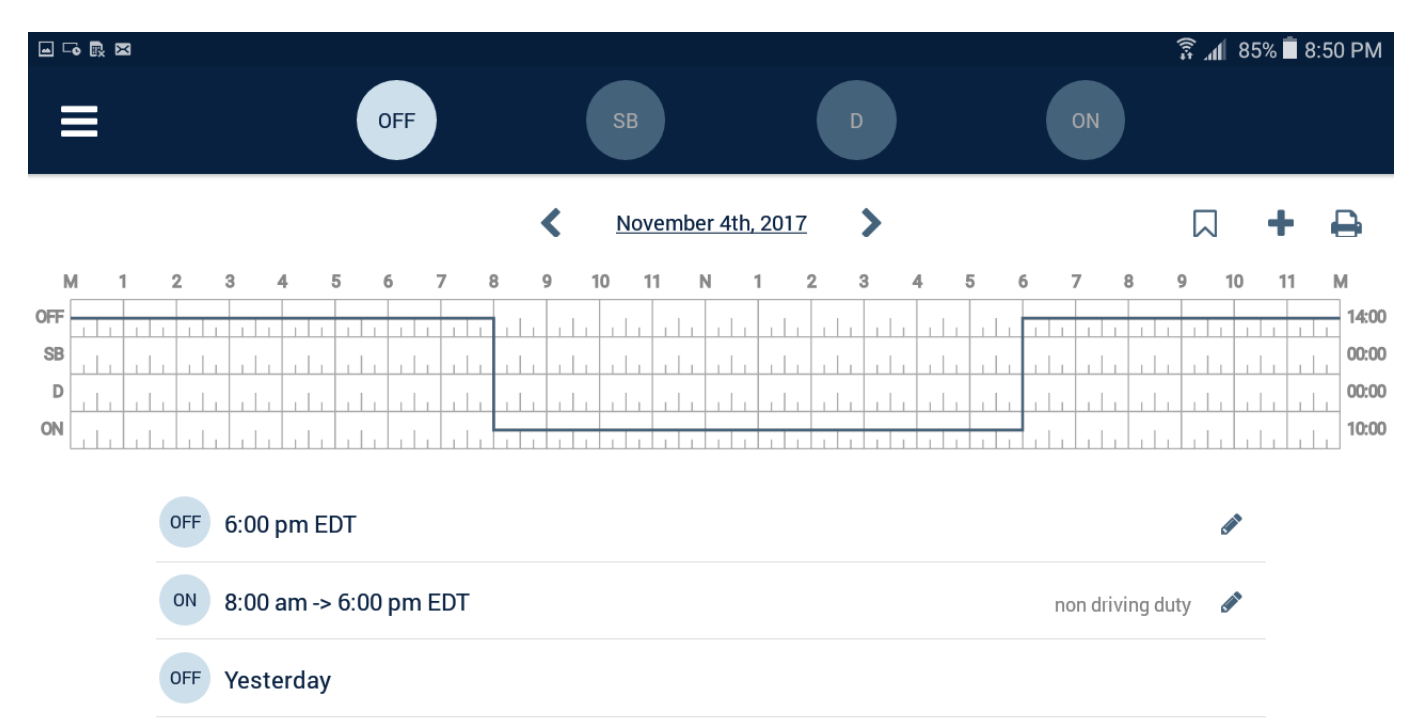

#### Certifying Driver Logs

- Certify by signing
- 1) Click < to save and
  - to discard changes

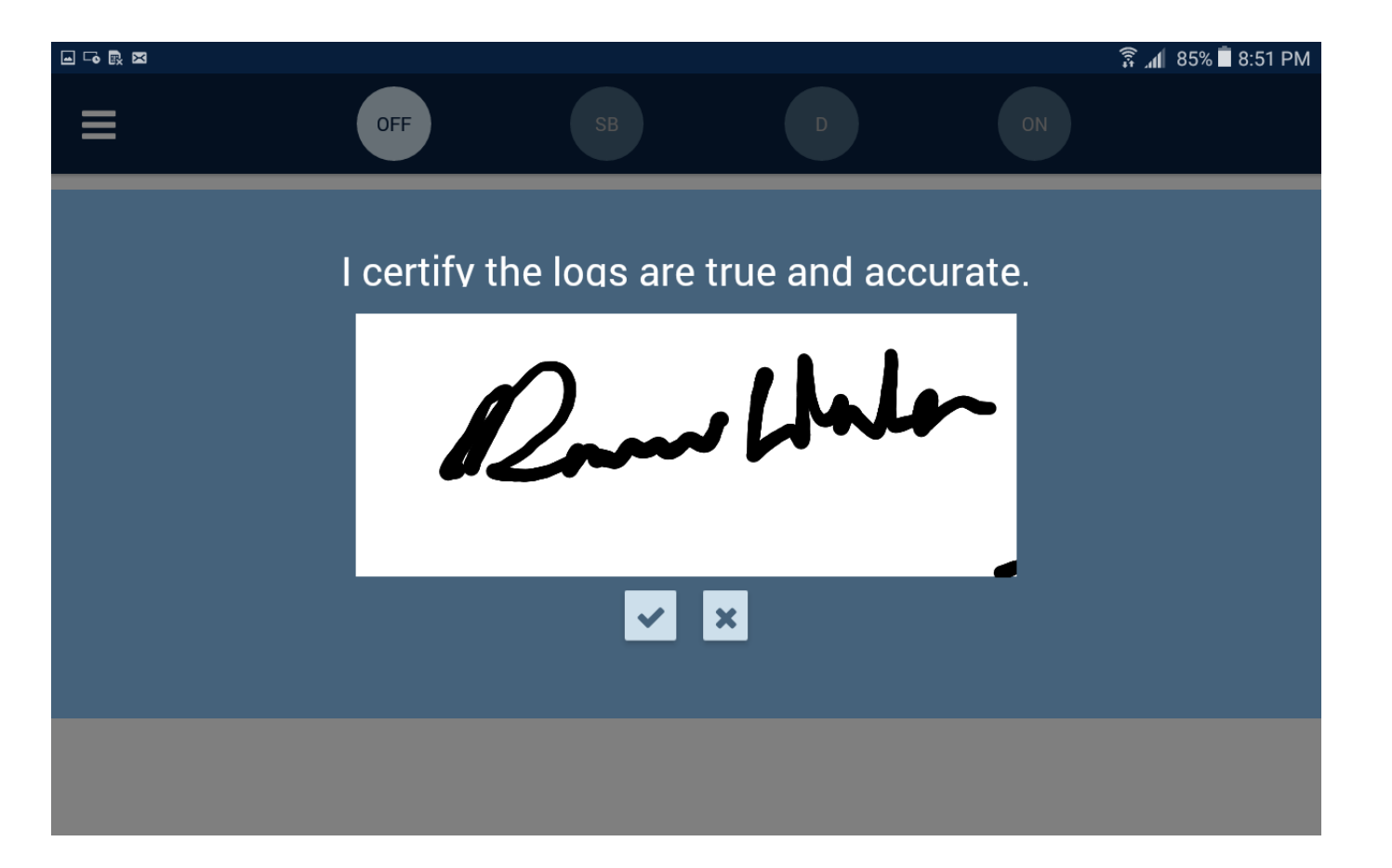

#### **DOT** Inspection

- On occasions of roadside inspections, driver can present the inspecting officer with options to
  - View the logs on mobile device
  - Transfer files electronically
- Complete view of the past seven and current day's log can be made available for inspection

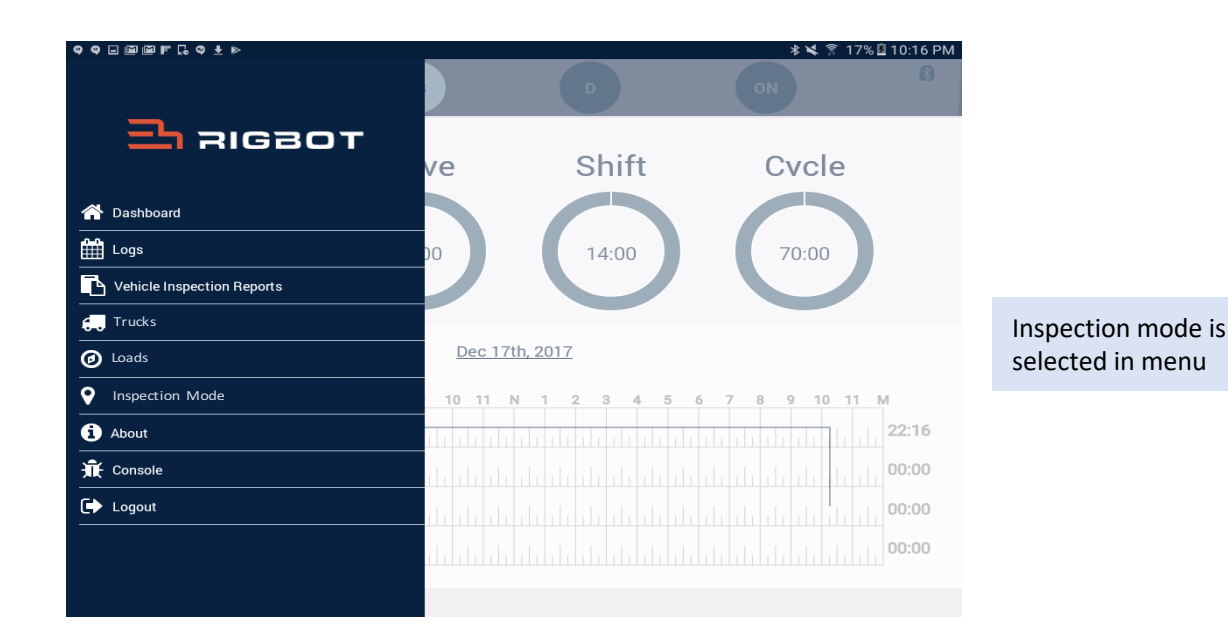

#### Driver Logs available for printing

• This report can be downloaded and made available for printing

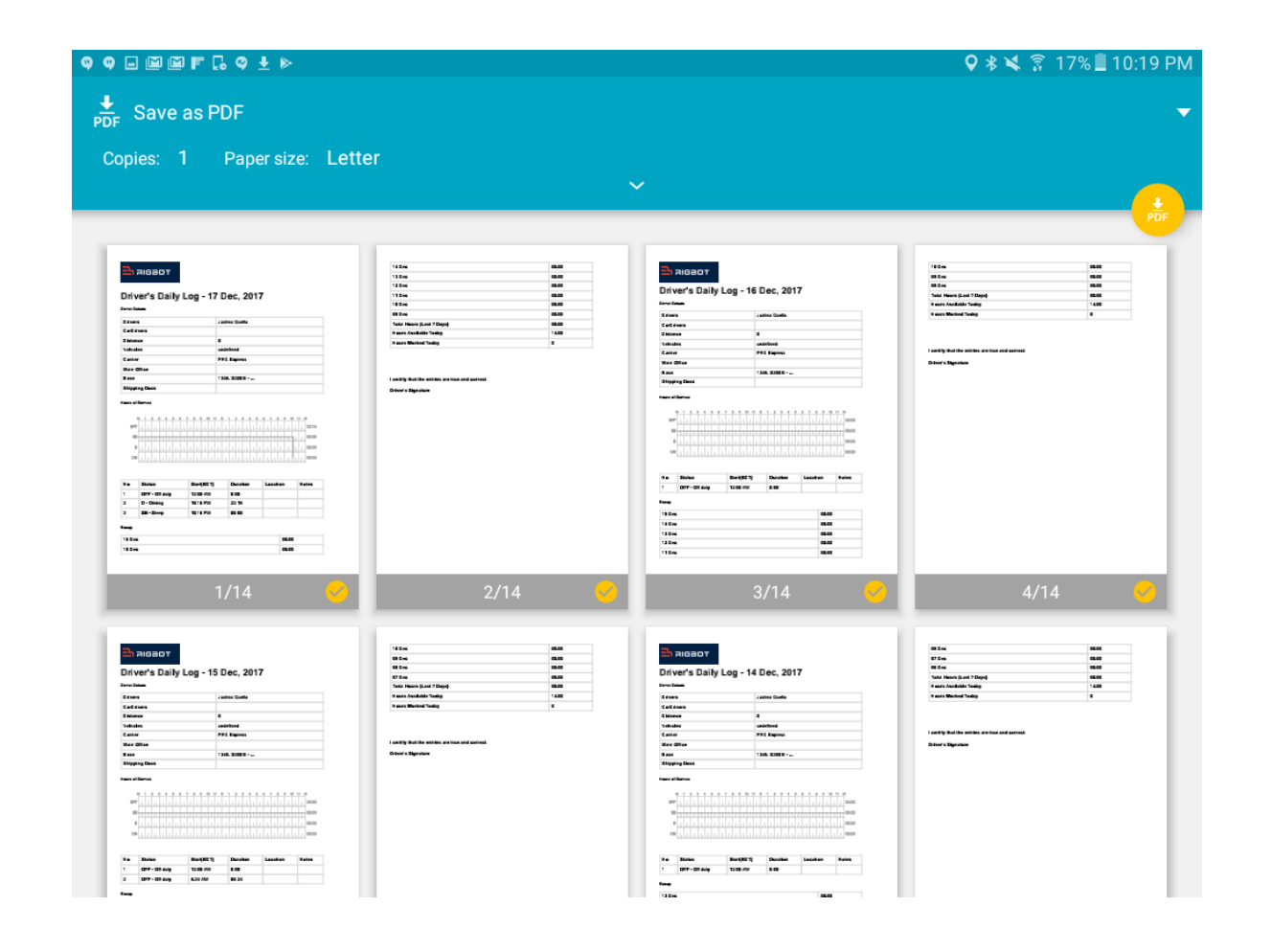

#### **ELD Malfunction Manual**

- LED Lights are provided on the logger device to indicate malfunctions as shown in the table here
- Along with LED light malfunction indicators, driver receives alert on the screen header if a malfunction requires driver to maintain paper logs

| Indicator                                             | Cause                       | Resolution                                                                                                    |
|-------------------------------------------------------|-----------------------------|----------------------------------------------------------------------------------------------------|
| Left side Green<br>Light Not Solid<br>lit             | No Power to the<br>unit     | 1) Ensure the cable connections<br>are snug and as required<br>disconnect and connect back                                                       |
| Right Side<br>Orange Light<br>Not lit and<br>blinking | No internet<br>connectivity | <ul> <li>and recheck</li> <li>2) Review logs and verify for correctness.</li> <li>3) Contact motor carrier back office for resolution</li> </ul> |

#### **ELD Malfunction Manual**

- Driver should immediately call support at 1 844 474 4268 for assistance with troubleshooting
- Keep a paper log for duty hours for the day
- Notify the back office of carrier within the day
- Carrier back office should take measures to resolve the issue within seven days of notification
- If the issue is not resolved, carrier back office should request a replacement device from Rigbot representative